## Mooresville/Lake Norman Area Newcomers Club Wild Apricot Website and App Frequently Asked Questions (FAQ)

To use the website or app, you need a password. If you don't have one or don't know it:

- Go to <u>Iknnewcomers.wildapricot.org</u> and click Login at the top of the page.
- Click "Forgot password" and enter your email address to request an email with a link to create a password.
- Check your email (including spam folder) for a message with the link.
- Click the link in the email and enter your desired password. Click the blue "Set new password" button.
- Return to the Home screen, or open the app, and use your new password to login.

| How do I                                      | On the website                                                                                                    | In the app                                                                                                    |
|-----------------------------------------------|----------------------------------------------------------------------------------------------------|----------------------------------------------------------------------------------------------------|
| find the website/get the app?                 | Iknnewcomers.wildapricot.org                                                                                                    | <ul> <li>Go to Apple app store or<br/>Google Play store and<br/>search for "Wild Apricot for<br/>members"</li> <li>Install the app on your<br/>device</li> </ul>                                                                                                    |
| find a member's phone<br>number, email, etc?  | <ul> <li>Login</li> <li>Click <u>Directory</u> at top of any page</li> <li>Type part of member's name in<br/>Search box or scroll through the list<br/>to find her name</li> <li>Click her name on the list to view<br/>her profile info</li> </ul>                     | <ul> <li>Open the app</li> <li>Tap Members at bottom of screen</li> <li>Type part of member's name in the Search box or scroll through the list to find her name</li> <li>Tap her name on the list view her profile info</li> </ul>                                                                    |
| see information about<br>activities (events)? | <ul> <li>Login</li> <li>Click <u>Calendar</u> at top of any page</li> <li>Scroll to view upcoming events</li> <li>TIP: click "Next month" at top right of page to view future events</li> <li>TIP: click "Switch to List View" to view all events as a list</li> </ul>  | <ul> <li>Open the app</li> <li>Tap Events at bottom of screen</li> <li>Scroll to view upcoming events</li> <li>Tap an event for more information</li> <li>TIP: Tap "Info" tab at top of screen to view the event description</li> <li>TIP: Tap "Registrants" to see who's already signed up</li> </ul> |
| sign up (register) for an<br>event?           | <ul> <li>Login</li> <li>Click <u>Calendar</u> at top of any page<br/>and locate the event</li> <li>Click on the event name</li> <li>Click blue Register button on right<br/>side of screen</li> <li>Click "Complete Registration" in<br/>confirmation window</li> </ul> | <ul> <li>Open the app</li> <li>Tap Events at bottom of screen</li> <li>Locate the event name and tap "Register"</li> <li>Scroll to end of screen and tap "Include name in list of registrants" <u>and</u> "Continue"</li> <li>Tap "Complete" on confirmation screen</li> </ul>                         |

| see what events I registered for?                                       | <ul> <li>Login</li> <li>Click <u>your name</u> at the top of any page</li> <li>Click "My event registrations" above Membership details</li> <li>Events you're registered for are listed</li> </ul>                                                                                                    | <ul> <li>Open the app</li> <li>Tap "My tickets" at bottom of screen</li> <li>Events you're registered for are listed</li> </ul>                                                                                                    |
|-------------------------------------------------------------------------|----------------------------------------------------------------------------------------------------|----------------------------------------------------------------------------------------------------|
| cancel my event<br>registration?                                        | <ul> <li>Login</li> <li>Click <u>Calendar</u> at top of any page<br/>and locate the event</li> <li>Click on the event name</li> <li>Click "Already registered" on right<br/>side of screen</li> <li>Click blue "Cancel registration"<br/>button</li> <li>Click "Cancel registration" in<br/>confirmation window</li> </ul> | <ul> <li>Open the app</li> <li>Tap "My tickets" at bottom of screen</li> <li>Tap the event, then tap "Cancel"</li> <li>Tap "Yes, cancel registration" to cancel</li> </ul>                                                                                                    |
| see who's registered<br>for an event?                                   | <ul> <li>Login</li> <li>Click <u>Calendar</u> at top of any page<br/>and locate the event</li> <li>Click on the event name</li> <li>Click on "# registrant(s)" to left of<br/>event description</li> <li>Scroll to view the list of registrants</li> </ul>                                                                 | <ul> <li>Open the app</li> <li>Tap "Events" at the bottom<br/>of the screen</li> <li>Tap "Registrants" tab at top<br/>right of screen</li> <li>Scroll to view the list of<br/>registrants</li> <li>TIP: tap a member's name<br/>to view her contact<br/>information</li> </ul>                |
| update my email,<br>phone number,<br>address, etc. in the<br>directory? | <ul> <li>Login</li> <li>Click <u>your name</u> at the top of any page</li> <li>Click blue "Edit profile" button</li> <li>Make any additions/changes needed</li> <li>Click blue "Save" button before leaving the page!</li> </ul>                                                                                           | <ul> <li>Open the app</li> <li>Tap "My profile" at the bottom of the screen</li> <li>Tap the blue circle with 3 dots below your name</li> <li>Tap "Edit profile"</li> <li>Tap any row to update the information</li> <li>Tap "Save" at the top of the screen to save your changes!</li> </ul> |
| see if I've paid my dues<br>yet?                                        | <ul> <li>Login</li> <li>Click <u>your name</u> at top of any page</li> <li>The "Renewal due" date below<br/>Membership details shows due date<br/>of next dues payment</li> </ul>                                                                                                    | <ul> <li>Open the app</li> <li>The "Next renewal" date shows due date of next dues payment</li> </ul>                                                                                                    |